## COM PORT IN USE PREVENTING AUTOMATIC DRIVER INSTALLATION DRIVER ROLLBACK

**COM PORT IN USE:** When a modem that creates a virtual COM port is installed, it will normally be assigned the next unused COM port. If the modem is removed, or if the installation is not completely successful, the COM port assigned with that installation may continue to be identified as 'in use' by Windows, even though it really isn't in use. Each subsequent modem installation removes another COM port from being available.

You can reclaim these 'used' COM ports that really are not in use:

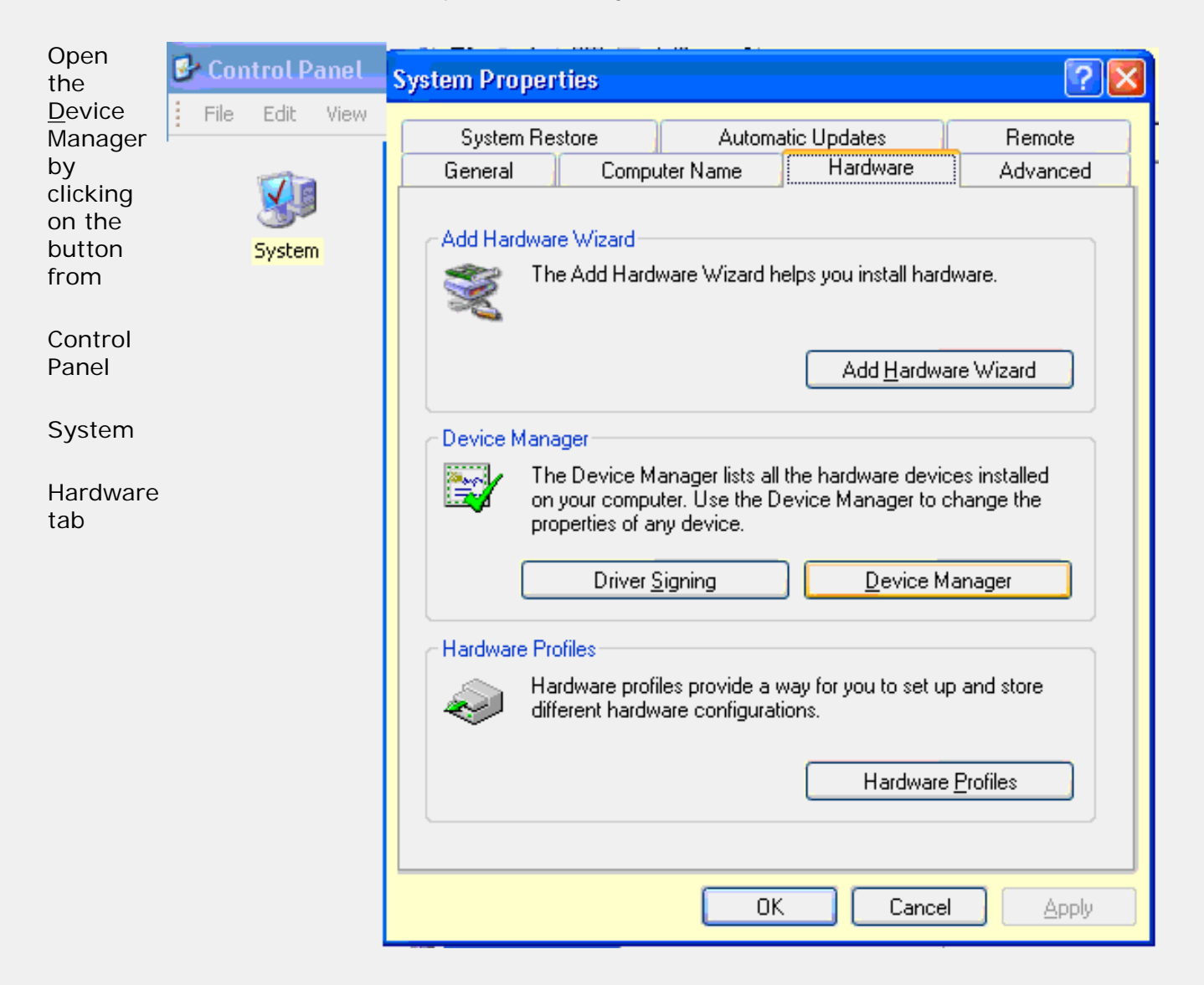

| Expand the                                                               | 🚇 Device Manager                                                                                                    |
|--------------------------------------------------------------------------|----------------------------------------------------------------------------------------------------|
| Ports                                                                    | <u>File Action View Help</u>                                                                                                    |
| listing, and<br>double-click your<br>COMMUNICATIONS PORT (normally COM1) | Image: Computer         Image: Computer         Image: Communications Port (COM1)         Image: Communications Port (LPT1)         Image: Computer Port (LPT1)         Image: Computer Port (LPT1)         Image: Computer Port (LPT1)         Image: Computer Port (LPT1)         Image: Computer Port Computer         Image: Computer Port Computer         Image: Computer Port Computer         Image: Computer Port Computer         Image: Computer Port Comp |

Click on the

Port Settings

tab,

Then, Click the

<u>A</u>dvanced... button

Then, select the COM Port Number dropdown (screenshot below), and change it a COM port that shows 'In Use' that really isn't in use.

Click OK, and continue past warning about using a used port.

Repeat for each false in use port.

Then, repeat and change the port back to original (COM1) setting.

| Communications Port (COM1) Properties     | × |
|-------------------------------------------|---|
| General Port Settings Driver Resources    |   |
|                                           |   |
| Bits per second: 9600                     |   |
| Data bits: 8                              |   |
| Parity: None 🔽                            |   |
| Stop bits: 1                              |   |
| <u>F</u> low control: None                |   |
| <u>A</u> dvanced <u>R</u> estore Defaults |   |
|                                           |   |
|                                           |   |

| Advanced Settings for (                                                             | COM1                                                                                                    |                                                    |              |                        |              | ? 🔀                      |
|-------------------------------------------------------------------------------------|----------------------------------------------------------------------------------------------------|----------------------------------------------------|--------------|------------------------|--------------|--------------------------|
| <mark> </mark>                                                                      | requires 16550 co<br>gs to correct conn<br>ngs for faster perfo                                                          | ompatible UART) -<br>nection problems.<br>ormance. | <br><b>P</b> | High (14)<br>High (16) | (14)<br>(16) | OK<br>Cancel<br>Defaults |
| COM Port Number: COM<br>COM<br>COM<br>COM<br>COM<br>COM<br>COM<br>COM<br>COM<br>COM | 11  12 (in use) 13 14 15 16 17 18 19 110 111 112 113 114 115 116 117 118 119 117 118 119 119 119 119 119 119 119 119 119 |                                                    |              |                        |              |                          |

**Preventing automatic driver installation**: Windows XP comes with (usually outdated) modem drivers for most of the major modem chipsets. Sometimes, the driver will not install successfully, and sometimes, installing the correct, updated driver is difficult as XP may automatically "protect" the original driver - replacing your update with the old one.

Windows automatic hardware identification and installation depends upon files in the hidden folder **\windows\inf** 

You can use Explorer and XP's Search function to locate these files. Files that begin with **OEM**.... are .inf files not included with XP. Remove any modem-related OEM\*.inf files from this folder. (Recommended: **Move** the files to a backup folder.) This will prevent installation based upon any drivers not provided by Microsoft.

All Microsoft-provided modem installation files begin with **MDM**... Removing (again, **Move** to a backup folder is recommended) all files beginning with **MDM**... will prevent automatic installation of any modem; removing the **MDM**... file that identifies your modem's **PCI ID** will prevent your modem from being automatically installed.

Driver Rollback - If your modem was working, but stops working properly after you update the

driver, you can use Windows' Driver Rollback to return to the previous driver.

Go to the Device Manager (first screenshot/sequence listed on this page); Expand the **Modems** listing (second screenshot on this page) and double-click your modem listing.

On the Modem Properties box that appears, click the **Driver** tab. (See first screenshot on <u>XP Device</u> <u>Manager page</u>.)

Then, click the <u>Roll Back Driver button</u>.